# Hosting.ca

How to setup Exchange on the iPhone (iOS 10.2)

# How to setup Exchange on the iPhone (iOS 10.2)

## Introduction:

This purpose of following documentation is to provide end users complete configuration steps in setting up an iPhone (iOS 10.2) with Exchange.

### **Requirements:**

- An Exchange mailbox setup in the panel with ActiveSync enabled
- An Exchange 2010 mailbox subscription

### **Steps:**

1. From the home screen, select the **Settings** icon.

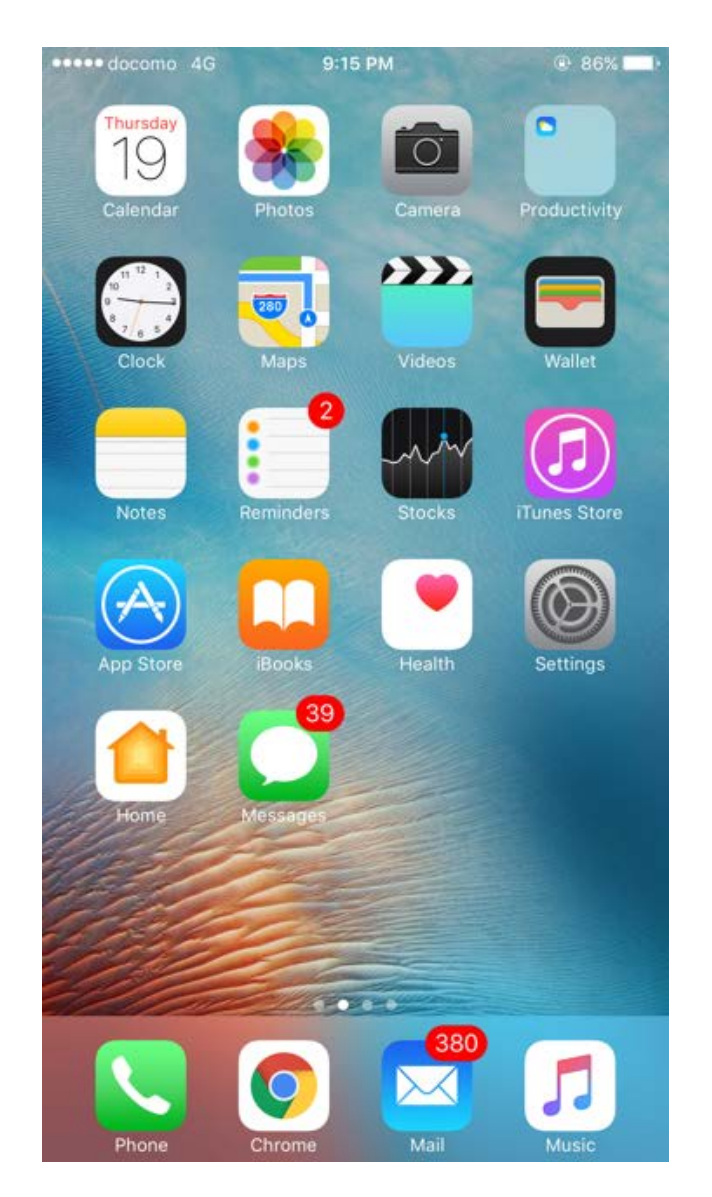

2. Scroll down and select Mail.

| ●●●●● do   | como 4G 9:15 PM     | ٩ | 86% 🔳 |
|------------|---------------------|---|-------|
|            | Settings            |   |       |
| (IW)),     | Touch ID & Passcode |   | >     |
|            | Battery             |   | >     |
|            | Privacy             |   | >     |
|            |                     |   |       |
|            | iCloud              |   | >     |
| $\bigcirc$ | iTunes & App Store  |   | >     |
|            | Wallet & Apple Pay  |   | >     |
|            |                     |   |       |
|            | Mail                |   | >     |
|            | Contacts            |   | >     |
|            | Calendar            |   | >     |
|            | Notes               |   | >     |
|            | Reminders           |   | >     |
|            | Phone               |   | >     |
|            | Messages            |   | >     |
|            | FaceTime            |   | >     |

3. Select Exchange.

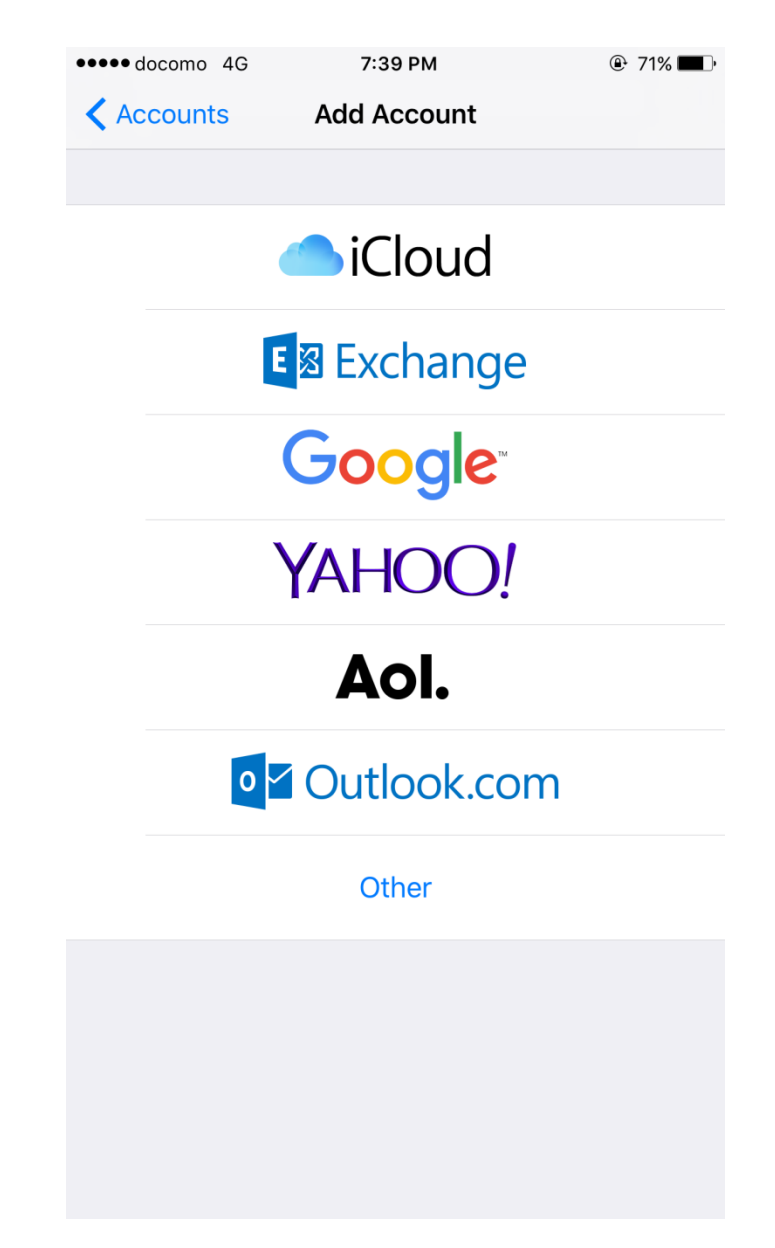

4. Enter in your email details. Full Email address, email password and an optional description.

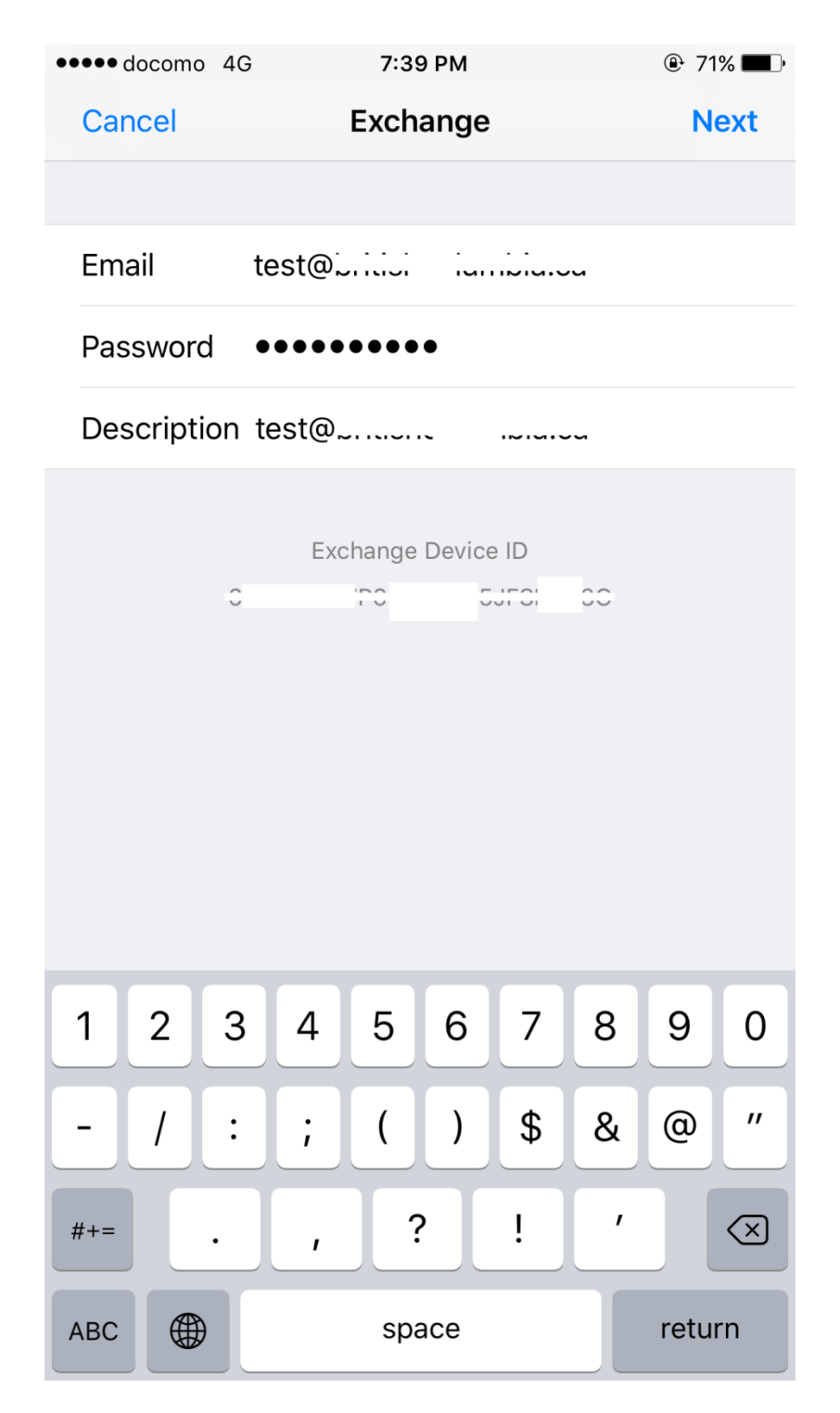

 It may setup automatically, or you may get a warning. Below shows that it could not find the settings, so you will need to enter in the details manually. If you get the below screen, select "Cancel". And enter the settings manually.

| ••••• docom | o 4G         | 7:40 PM                 | @ 71% |
|-------------|--------------|-------------------------|-------|
|             | 314 V        | erifying                |       |
|             |              |                         |       |
| _           |              |                         |       |
| Email       | test@        |                         |       |
| Decouver    |              |                         |       |
| Passwor     | a            |                         |       |
| Descript    | ion test@    | a 🖓                     |       |
|             |              |                         |       |
|             | Excha        | inge Device ID          |       |
|             | ConnetVor    | ife : Comerce Islandite |       |
|             | Cannot ver   | e identity of           | /     |
|             | "autodiscove | the verified by         |       |
|             | test@u       |                         |       |
|             |              |                         |       |
| 2           | Details      | Cancel                  |       |
|             |              |                         |       |
|             |              |                         |       |
|             |              |                         |       |
|             |              |                         |       |
|             |              |                         |       |
|             |              |                         |       |
|             |              |                         |       |
|             |              |                         |       |
|             |              |                         |       |
|             |              |                         |       |

6. Enter in the email address, server name as "**casvip2.hosting.ca**", Username as the email address, and email password. And an optional description.

| •••• doc          | omo 4            | G       |        | 7:41 PN                    | 1          |   | ٩    | 71% 🔳 י             |
|-------------------|------------------|---------|--------|----------------------------|------------|---|------|---------------------|
| Cancel            |                  |         |        |                            |            |   | Next |                     |
|                   |                  |         |        |                            |            |   |      |                     |
| Email             | test             | @[      |        | <b>.</b><br><del>.</del> . | <i>:</i> a |   |      |                     |
|                   |                  |         |        |                            |            |   |      |                     |
| Server            |                  | casv    | /ip2.h | ostin                      | g.ca       |   |      |                     |
|                   |                  |         |        |                            |            |   |      |                     |
| Doma              | Opti             | onal    |        |                            |            |   |      |                     |
| Usern             | test             | @`~```` | • •    |                            | J.CU       |   |      |                     |
| Passw             | Password ••••••• |         |        |                            |            |   |      |                     |
|                   |                  |         |        |                            |            |   |      |                     |
| Description test@ |                  |         |        |                            |            |   |      |                     |
|                   |                  |         |        |                            |            |   |      |                     |
| qwertyuiop        |                  |         |        |                            |            |   |      |                     |
| а                 | S                | d       | f      | g                          | h          | j | k    | Ι                   |
|                   | z                | x       | С      | V                          | b          | n | m    | $\overline{\times}$ |
| 123               |                  | Ŷ       |        | spa                        | ace        |   | ret  | turn                |

7. After verifying the mailbox details, you will be able to select the items to sync. Select **Save** to save your new exchange account to the phone.

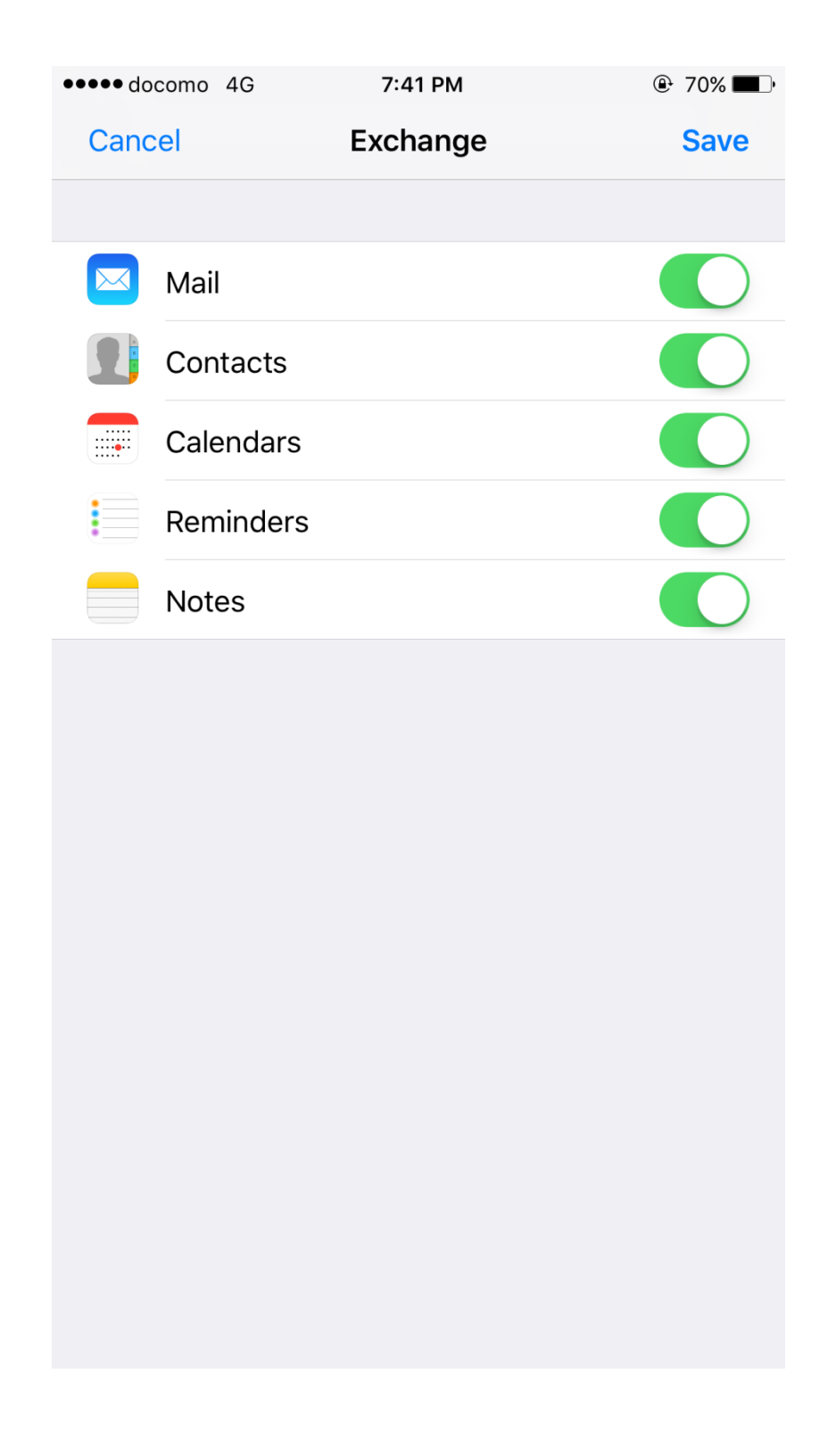